## Adobe After Effectsによる ドーム映像の編集

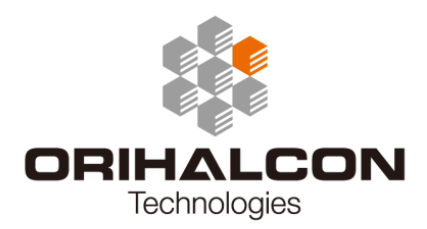

# 1 ドーム映像の編集

プラネタリウムなどのドームシアターで上映する全天周映像(ドーム映像)は、「ドームマスター形式」と 呼ばれる画像やムービー素材をもとに投影を行います。

「ドームマスター形式」とは、ドームシアターの中心で中心から視野180度の範囲を魚眼レンズで撮影した ように円形状に映像をマッピングした正方形の画像のことです。中心から端まで、均等な角度でマッピン グされている(Angular Fisheye)ことが特徴です。解像度は必要に応じて用意しますが、代表的なもの は1K(1024x1024ピクセル)、2K(2048x2048ピクセル)、3K(3072x3072ピクセル)、4 Kピクセル(4096x4096ピクセル)のドームマスターと呼ばれます。現状では、4Kの解像度があれば ー般的なドームシアターでの投影には十分であると考えられており、この解像度で制作したものから必要 に応じて低い解像度にリサイズしたものが使われます。

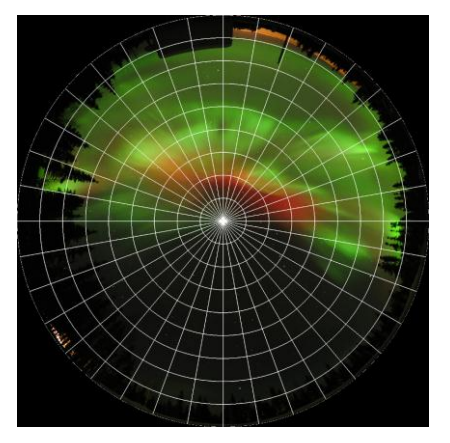

ドームマスター形式の例(画像: Aurora3D Project)

全天周のドームマスター映像素材を作成するには、3DCGソフトを使ってCGとして制作するか、魚眼レンズ付きカメラで実写の撮影を行うのが一般的です。それぞれ、正しいドームマスター映像が制作でき、 もとの空間をそのままドームシアターに再現することができます。

ー方、こうした全天周の映像に加えて説明図やテロップ、キャラクターなどの小さな画像やムービーを貼 り込みたいことが良くあります。プラネタリウムの番組などでは、従来スライドプロジェクターで実現し ていたこうした演出を、デジタルドームの機材を使って再現する必要があります。こうした素材をドーム マスター形式の画像の上にただ配置しても、実際のドームに投影してみると不自然に歪んで見えてしまい ます。これはドームマスター形式がドームの曲面を平面上に変形しながら再現しているためで、長方形な どの平面素材を正しく投影するためには、これをドームマスター形式の歪みに合わせて正しく変形してや る必要があります。ドームマスターへの映像変形を手作業で正しく行うのはとても難しいのですが、幸い こうした映像変形を動画編集ソフトAdobe After Effectsの中で実現してくれるプラグインがいくつか市 販されています。これらを利用することで、ドームマスター形式のままドーム映像を動画編集し、複数の 平面素材も正しくドームスクリーン上に投影されるよう貼り付けたり、アニメーションさせたりできるよ うになります。

こうしたAfter Effects用のドーム映像編集プラグインはいくつかありますが、ここでは代表的な2つの製品、Navegar Foundation社のFulldome Pluginと、Sky-Skan社のDomeXFについて、実際の使い方を説明します。Afrer Effects自体についての使い方については、市販の書籍などを参考にしてください。

## Fulldome Pluginによる編集

## Fulldome Pluginについて

Navegar Foundation社のFulldome Pluginは、After Effects用のドーム映像編集プラグインです。平 面映像やテキストをドーム面上に貼り付けたように変形し、ドームマスター形式の素材を作成することが できます。また、パノラマやその他の様々な映像形式とドームマスター形式の相互変換を行うこともでき ます。

Fulldome Pluginの主な特徴は以下の通りです。

- Windows(32/64bit)と Macintosh の両プラットフォームに対応
- Adobe After Effects CS3 以降に対応
- ドームマスターやパノラマ、キューブマップなど様々な映像形式の相互変換が可能
- ドーム映像を日時・場所を指定してプラネタリウムのように日周回転可能
- ドーム傾斜角やドーム視野角度(360度まで)などの設定が可能

 NVIDIA 社のグラフィックカード、CUDAドライバによる高速化に対応 最新版など、詳しくはこちらの公式サイトを参照してください。
http://software.multimeios.pt/fulldome/

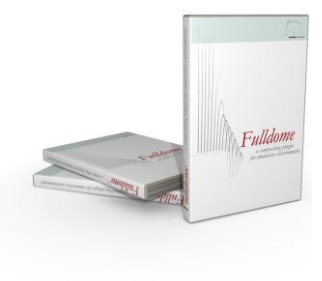

### インストール

ここではWindows環境のAfter Effects CS5へのFulldome Plugin ver.4.0のインストール方法について説明します。

Fulldome Pluginの製品DVDから、

Fulldome Plugin/Software/PC/CS5/Fulldome PC64 v4.0.1.150 (ROCKEY4ND).rar ファイルを展開します。.rarファイルはLhaplusなどのフリーソフトウェアで展開することができます。 展開されたFulldome PC64 v4.0.1.150 (ROCKEY4ND).aexファイルを、

C:/Program Files/dobe/dobe After Effects CS5/Support Files/Plug-ins フォルダ(またはAdobe After Effectsをインストールした場所のSupport Files/Plug-ins/フォルダ) にコピーします。以後、展開したフォルダは不要なので削除して構いません。

ウェブブラウザでMicrosoftの下記のページを開きます。

http://www.microsoft.com/downloads/details.aspx?familyid=766A6AF7-EC73-40FF-B072 -9112BAB119C2&displaylang=en

ここからvcredist\_x64.exe および vcredist\_x86.exe をダウンロードし、インストールします。

Fulldome Pluginのハードウェアキー(ドングル)をPCに接続して、After Effectsを起動します。

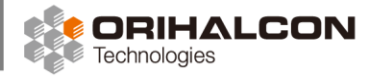

## 基本的な使い方

After Effectsでドームマスター出力のための新しいコンポジションを作成します。メニューから[コンポ ジション]→[新規コンポジション...]を選択し、[幅]と[高さ]を同じ値に、[ピクセル縦横比]に[正方形ピク セル]を設定します。幅と高さには2048(2K)、3072(3K)または4096(4K)などを設定します。 [フレームレート]や[デュレーション]などを設定したら、[OK]をクリックします。

| - コンポジション設定                                   |  |
|-----------------------------------------------|--|
| コンポジション名: <mark>コンボ1</mark>                   |  |
| 基本 高度                                         |  |
| ፖሀቲット : ከኢላሌ 🔹 🖬 💼                            |  |
| 幅: <u>4096</u> px                             |  |
| □ 11(1.00)に回定<br>高さ: <u>4096</u> px           |  |
| ピクセル縦横比: 正方形ピクセル マレーム縦横比:<br>1:1(1.00)        |  |
| フレームレート: <mark>30</mark> ▼ フレーム/秒             |  |
| 解像度: フル画質 🔹 4096 x 4096、64.0 MB (8bpcフレームあたり) |  |
| 開始タイムコード: 0:00:00:00 = 0:00:00:00 ベース 30      |  |
| デュレーション: 0:03:00:00 = 0:03:00:00 ベース 30       |  |
| 背景色: ブラック                                     |  |
| □ フレヒュー                                       |  |

画像やムービーなど、ドームに貼り付けたい素材ファイルを読み込んで、コンポジションに追加します。 メニューから[ファイル]→[読み込み]→[ファイル…]で素材ファイルを選択すると、画面左側の[プロジェ クト]タブ内にこのファイルが追加されます。ここからこのファイルを、画面下の[タイムライン]エリアに ドラッグ&ドロップすることで、作成したコンポジションの中央に素材ファイルが表示されます。

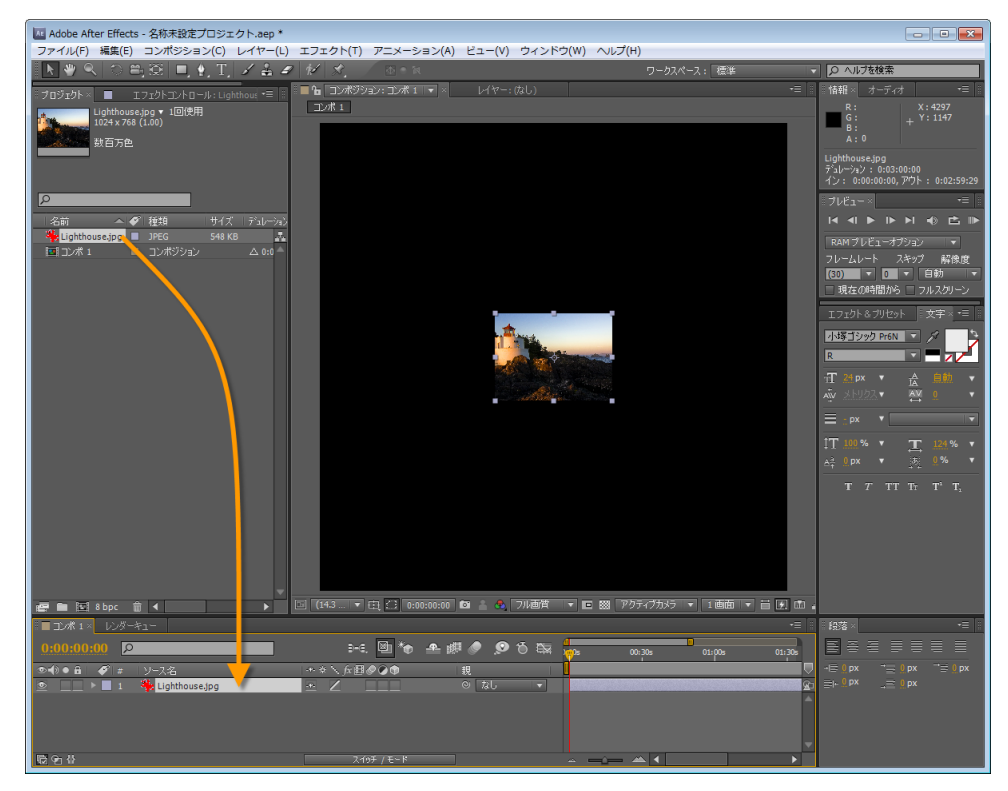

この素材ファイルに、Fulldome Pluginの変形を適用します。画面下の[タイムライン]エリアで素材ファ イルが選択されているのを確認のうえ、メニューから[エフェクト]→[Navegar Foundation]→ [Fulldome]を選択します。コンポジション上の映像が変形したことがわかります。

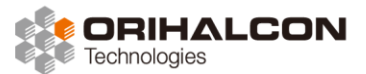

2 Fulldome Pluginによる編集

画面左側の[エフェクトコントロール]タブを確認します。[Fulldome]内の[Projections]ツリーをクリック して開くと、[Master Projection]と[Image Projection]の設定が確認できます。ここでは[Master Projection]に[Azimuthal Equidistant (Fisheye)]、[Image Projection]に[Gnomonic]が設定されてい ることを確認してください。

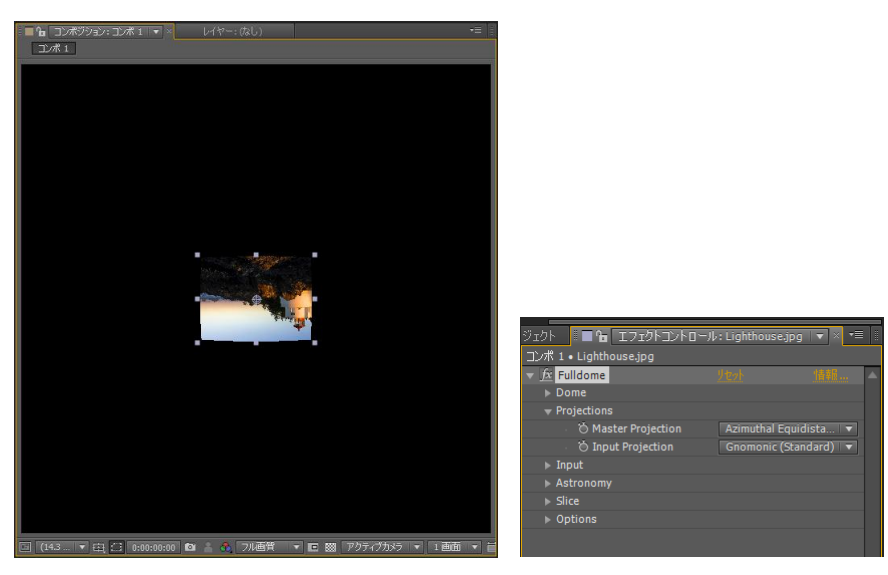

[Fuildome]内の[Options]ツリーをクリックして開き、[Color Limits]にチェックを入れ、[Color]をク リックして赤色などを選択すると、コンポジション内のドーム投影エリアがわかりやすくなります。

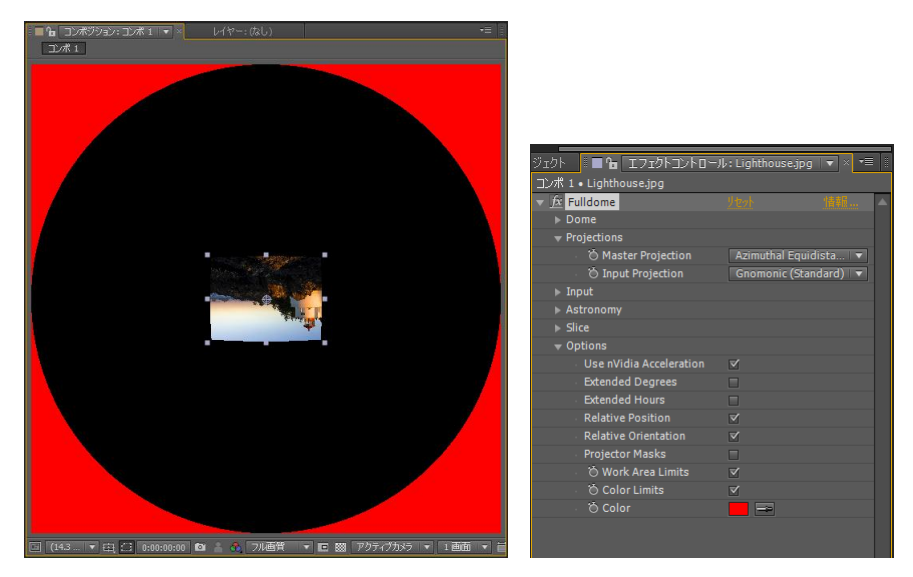

映像の位置を動かすには、[Fulldome]内の[Input]ツリーをクリックして開き、[Altitude](地平線からの 高さ)および[Azimuth](方位、北がOで東方向が正)の値を変更します。両方とも単位は度です。[Rotation] を変更すると、映像がその場で回転します。ツリーの[Input]/[Scale]を開くと、映像の大きさを調整する ことができます。[Scale Width]または[Scale Height]では大きさを%で、[Angular Width]または [Angular Height]では大きさを度単位で設定できます。

映像変形の画質は[Input]/[Resampling Method]で選択できます。選択肢の下の方ほど高画質ですが、 レンダリングにも時間がかかります。通常は[Bicublic]程度で十分です。

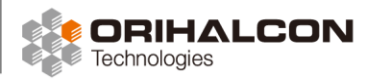

## ドームスクリーン設定

画面左側の[エフェクトコントロール]タブから[Fulldome]内の[Dome]ツリーをクリックして開くと、ド ームスクリーンの各種設定を行うことができます。

[Horizon Raise]では、ドームスクリーンの縁からの地平線の高さを度単位で設定します。ここに10を設定すると、地平線がドームマスター外周から10度内側に設定されます。

[Horzon Tilt]では、水平ドームの場合の地平線の仰角を度単位で設定します。ここに20を設定すると、 ドーム前方でスクリーンの縁に対して地平線が前方から20度上がった映像になります。

[Dome Tilt]では、傾斜ドームの場合のドームスクリーンの物理的な傾斜角度を度単位で設定します。ここに20を設定すると、傾斜ドームとして地平線が前方から20度上がった映像になります。

[Dome Radius]では、ドームの大きさをメートル単位で設定します。ドームマスター形式の映像はドームの大きさに依存しないため、この値を設定する必要はありません。

[Spherical Angle]では、ドームの視野角を度単位で設定します。ここに180を設定すると半球ドーム、 360を設定すると全球ドームになります。

[North Direction]は、ドームマスター映像内での北方向を角度で指定します。ここにOを設定すると北が 上、90を設定すると北が左になります。

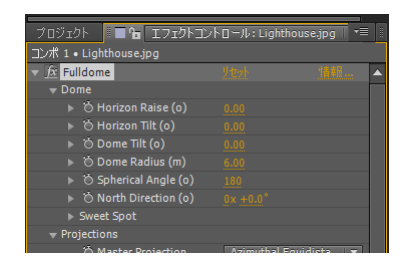

## 入力形式の選択

Fulldome Pluginによるドーム映像編集では、ドームマスター形式での出力用コンポジションの上に画像 やムービー、テキストやコンポジションなどの素材を重ね、そのすべてにそれぞれFulldome Pluginを適 用することでドーム映像の合成を行います。素材となる映像の形式によって、Fulldome Pluginの入力形 式を正しく設定する必要があります。入力形式の選択は、タイムライン上で対象を選択したうえで画面左 側の[エフェクトコントロール]タブにある、[Fulldome]/[Projections]ツリー内の[Input Projection]を 変更します。

#### ▪ 平面映像

通常のレンズで撮影した写真や一般的な平面画像、平面ムービー、テキストなどの素材には、 [Input Projection]に[Gnomonic (Standard)]を設定します。

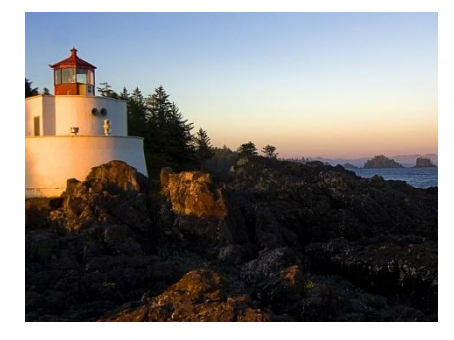

#### 全天周映像

魚眼レンズで撮影した写真や既存のドームマスター形式の映像素材には、[Input Projection]に[Azimuth Equidistant (Fisheye)]を設定します。全天周映像の視野角が180度でない場合は、[Input]/[Scale]の [Angular Width]および[Angular Height]を変更します。

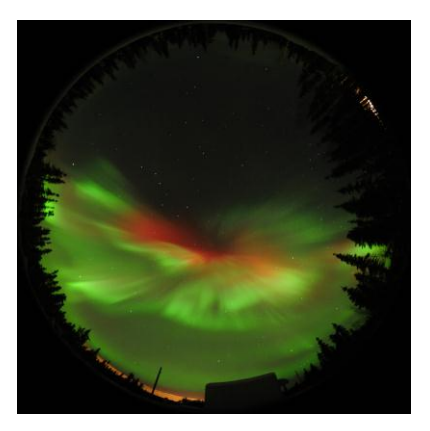

- パノラマ形式

周囲360度のパノラマ写真などの映像素材には、[Input Projection]に[Panoramic Equidistant]を設定 します。[Input]/[Scale]の[Lock Aspect Ratio]を[Off]に切り替え、[Angular Width]を360に、 [Angular Height]にパノラマの高さ方向の視野角(度単位)に設定し、[Input]/[Altitude]にパノラマを 表示する高さ(度単位)を設定します。

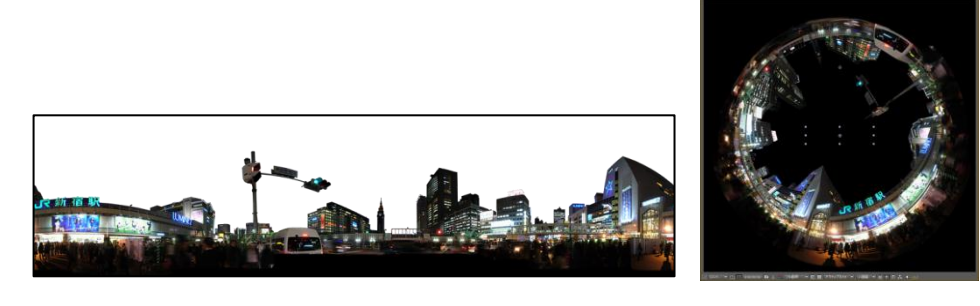

キューブマップ形式

3DCGソフトなどで全方向に視野角90度、アスペクト比1:1でレンダリングした映像を、コンポジション などで下図左のように合成します。これをキューブマップ形式の入力映像として、ドームマスター形式に 変換して貼り付けることができます。[Inpu Projection]で[Hemicube]を選択し、[Input]/[Altitude]を 180に設定します。

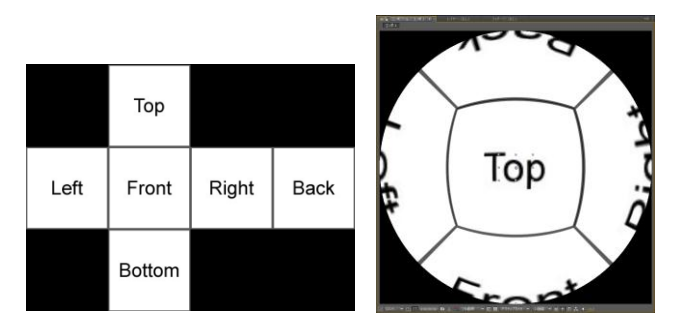

#### モルワイデ形式

モルワイデ図法で描かれた世界地図や全天観測画像などの全球映像素材には、[Input Projection]に [Hammer-Aitoff]を設定します。[Input]/[Scale]で[Lock Aspect Ratio]を[Off]に切り替え、[Angular Width]に360、[Angular Height]に180を設定することで全球映像からの変換になります。

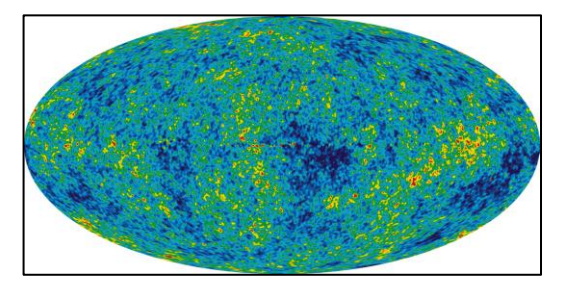

#### • 天体テクスチャ形式

天体の表面テクスチャなど、長方形画像から全球にマッピングするための映像素材には、[Input Prjection] に[Cylindrical Equidistant]を設定します。[Input]/[Scale]の[Angular Width]に360、[Angular Height]に180を設定することで、全球にマッピングすることができます。

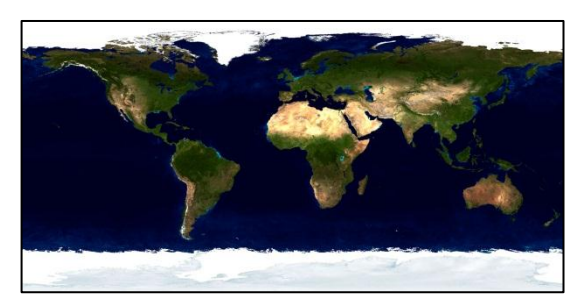

### 出力形式の選択(映像形式の変換)

Fulldome Pluginでは、ドームマスター形式で編集した映像を他の形式に変換して書き出すこともできます。書き出しを行う前に、まずコンポジション上でドームマスター映像が正しく構成されていることを確認します。

次にメニューから[コンポジション]→[新規コンポジション]を選択して、書き出したい解像度の出力用コン ポジションを作成します。パノラマ形式の出力では幅:高さを4:1、キューブマップ形式では8:3に設定し ます。画面左側の[プロジェクト]タブで、出力用コンポジションをダブルクリックして画面下のタイムラ インエリアに開きます。続いて、[プロジェクト]タブ内のドームマスター形式コンポジションをこのタイ ムライン上にドラッグ&ドロップします。これに対してメニューから[エフェクト]→[Navegar Foundation]→[Fuildome]を選択して、Fuildome Pluginの変形を適用します。

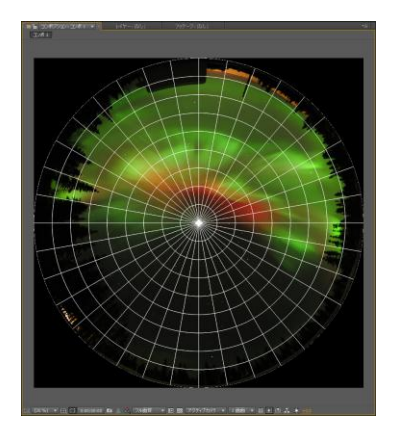

ドームマスター形式

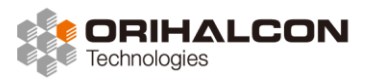

#### - パノラマ形式への出力

画面左側の[エフェクトコントロール]で、[Fulldome]/[Projections]の[Master Projection]に [Cylindrical Equidistant]、[Image Projection]に[Azimuthal Equidistant (Fisheye)]を設定すること で、出力用コンポジションにドームマスター形式の映像が幅360度、高さ180度のパノラマ形式の映像と して展開されます。高さ90度のパノラマ映像を書き出すには、出力用コンポジションの幅:高さを8:1に 設定し、[Dome]/[Spherical Angle]に90を設定します。

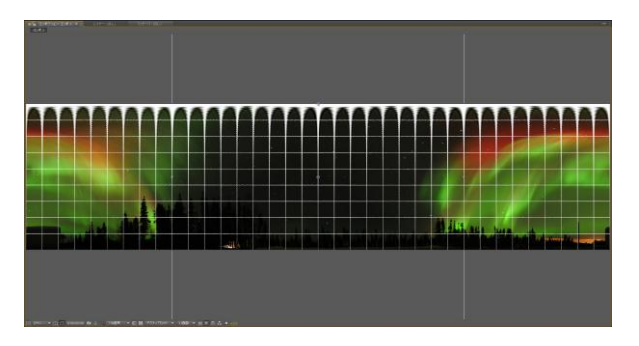

#### キューブマップ形式への出力

画面左側の[エフェクトコントロール]で、[Fulldome]/[Projections]の[Master Projection]に [Hemicube]、[Image Projection]に[Azimuthal Equidistant (Fisheye)]を設定することで、出力用コ ンポジションにドームマスター形式の映像が、上半分のキューブマップ形式の映像として展開されます。 全方向のキューブマップとして書き出すには、出力用コンポジションの幅:高さを4:3に設定し、 [Dome]/[Spherical Angle]に360を設定します。

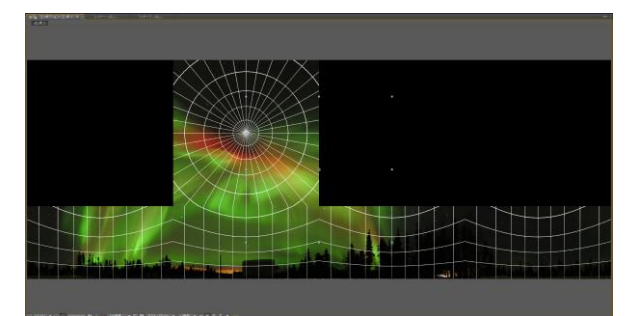

## DomeXFについて

Sky-Skan社のDomeXFは、After Effects用のドーム映像編集プラグインです。平面映像やテキストを ドーム面上に貼り付けたように変形し、ドームマスター形式の素材を作成することができます。 DomeXFの主な特徴は以下の通りです。

- Windows の Adobe After Effects CS5 以前(ver.1.x)および CS5 以降(ver.2.x)に対応
- ドームマスター上でドラッグして映像の位置や大きさ、回転を編集
- 機能がシンプルなので簡単に使い始められる

最新版など、詳しくはこちらの公式サイトを参照してください。 http://www.skyskan.com/products/content/domexf.html

## ■ インストール

製品のインストーラを実行してDomeXFのインストールを行います。

Adobe After Effectsを起動し、メニューから[コンポジション]→[新規コンポジション...]で開く「コン ポジション設定」ダイアログで[OK]をクリックします。[レイヤー]→[新規]→[平面]を選択し、[平面設定] ダイアログで[OK]をクリックします。[エフェクト]→[Sky-Skan Digital Theater ]→[DomeXF]を選択 します。画面左側の[エフェクトコントロール]タブで、右上の[情報...]をクリックし、[Machine ID]を確 認します。これを販売元に伝え、Skay-Skan社からライセンスキーを発行してもらいます。このライセン スキーを[Key]に入力して[OK]をクリックし、Adobe After Effectsを再起動します。

## 基本的な使い方

After Effectsでドームマスター出力のための新しいコンポジションを作成します。メニューから[コンポ ジション]→[新規コンポジション...]を選択し、[幅]と[高さ]を同じ値に、[ピクセル縦横比]に[正方形ピク セル]を設定します。幅と高さには2048(2K)、3072(3K)または4096(4K)などを設定します。 [フレームレート]や[デュレーション]などを設定したら、[OK]をクリックします。

| コンポジション設定                                     | ×    |
|-----------------------------------------------|------|
| コンボジション名: コンボ 1                               |      |
| 基本 高度                                         |      |
| <u>ታሀቲット: አኢራአ</u>                            |      |
| 幅: <u>4096</u> .px                            |      |
| 縦横比を1:1(1.00)に固定<br>高さ: <u>4096</u> px        |      |
| ピクセル縦横比: 正方形ピクセル - フレーム縦横比:<br>1:1(1.00)      |      |
| フレームレート: 30 マレーム <i>パ</i> 歩                   |      |
| 解像度: フル画質 ▼ 4096 x 4096、64.0 MB (8bpcフレームあたり) |      |
| 開始タイムコード: 0:00:00:00 = 0:00:00 ペース 30         |      |
| デュレーション: 0:03:00:00 = 0:03:00:00 ペース 30       |      |
| 背景色: ブラック                                     |      |
| - JUE1- OK                                    | キンセル |

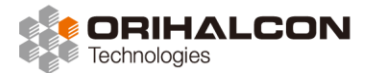

画像やムービーなど、ドームに貼り付けたい素材ファイルを読み込んで、コンポジションに追加します。 メニューから[ファイル]→[読み込み]→[ファイル...]で素材ファイルを選択すると、画面左側の[プロジェ クト]タブ内にこのファイルが追加されます。ここからこのファイルを、画面下の[タイムライン]エリアに ドラッグ&ドロップすることで、作成したコンポジションの中央に素材ファイルが表示されます。

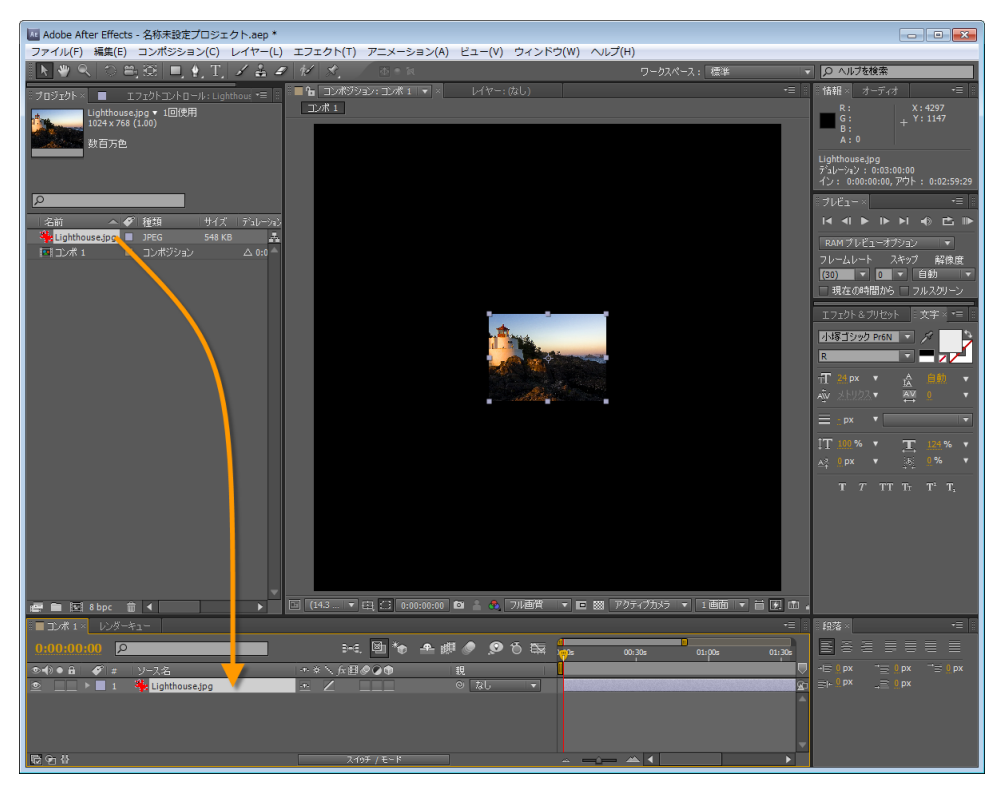

この素材ファイルに、DomeXFを適用します。画面下の[タイムライン]エリアで素材ファイルが選択され ているのを確認のうえ、メニューから[エフェクト]→[Sky-Skan Digital Theater ]→[DomeXF]を選択 します。コンポジション上の映像が変形したことがわかります。

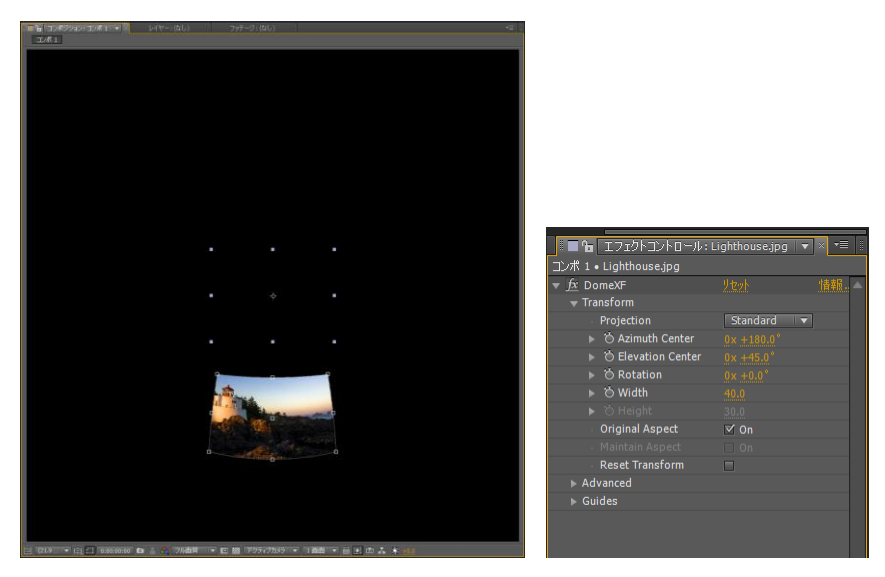

[DomeXF]の[Guides]ツリーをクックして開き、[Grid]にチェックを入れ、[Grid Color]をクリックして 赤色などを選択すると、コンポジション内にグリッドが表示されてわかりやすくなります。

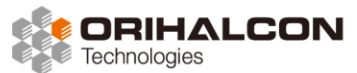

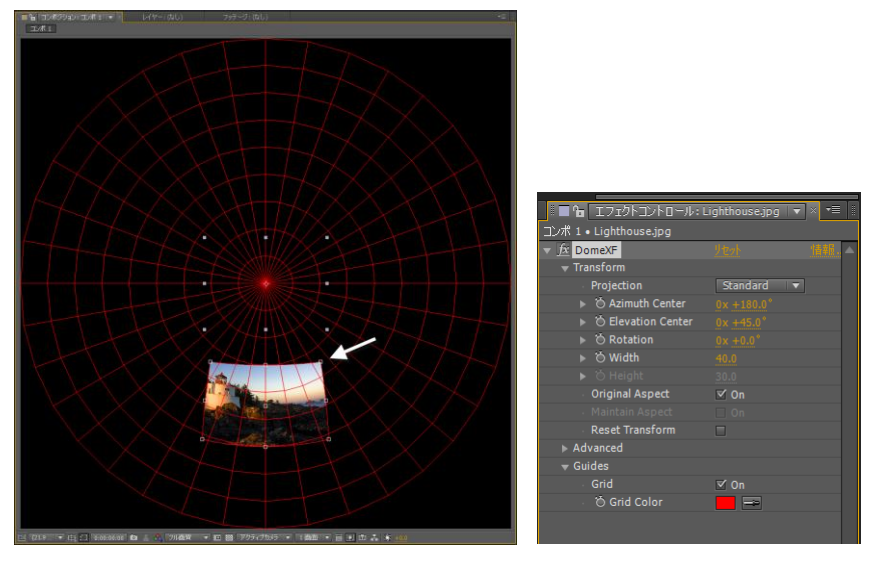

映像の位置や大きさを編集するには、映像の四隅や辺上、中央に表示された白い四角のハンドルをドラッ グします。コンポジション中央に表示されたハンドルではないことに注意してください。映像の中央のハ ンドルをドラッグすることで、ドームスクリーン上の映像の位置を変更することができます。映像の辺上 のハンドルをドラッグすることで、映像の大きさを変更することができます。映像の四隅のハンドルをド ラッグすることで、映像をその位置で回転することができます。

こうした位置や大きさ、回転を数値で設定するには、画面左側の[エフェクトコントロール]タブで [DomeXF]/[Transform]ツリーを開きます。[Azimuth Center]で方位(度単位、北がOで東方向が正)、 [Elevation Center]で地平線からの高さ(度単位)を設定します。[Width]では映像の幅を度単位で設定 します。映像素材のアスペクト比は維持されますが、これを変更したい場合は[Original Aspect]のチェッ クを外して[Height]で高さ(度単位)も設定します(以後アスペクト比を維持したければ[Maintain Aspect]にチェックを入れます)。[Rotation]を変更すると、映像がその場で回転します。

DomeXFで平面素材をドームスクリーン上に貼り付ける方法には、3つの種類があります。 [DomeXF]/[Transform]内の[Projection]で[Standard]を選ぶと、長方形の素材映像がドーム中心から 見て長方形のままに見えるような自然な貼り付けになります。ただし当然ドーム中心から離れた位置から 見ると映像の各辺は歪み、この歪みは中心から離れるほど、また映像を大きく貼り付けるほど大きくなり ます。

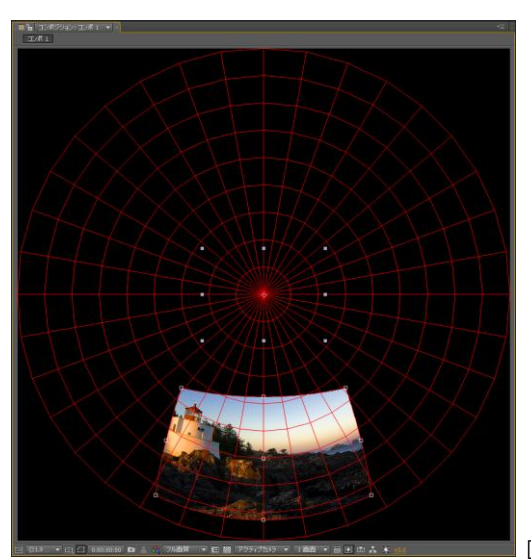

■ [Projection]を[Standard]に設定

[Projection]に[Fisheye]を選ぶと、素材映像を大きく貼り付けた時の歪みを多少押さえることができます。 ただしこの場合は、ドーム中心から見ても長方形の素材映像が正確に長方形にはなりません。また、大き く貼り付けすぎるとやはり歪んで見えます。

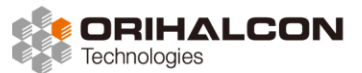

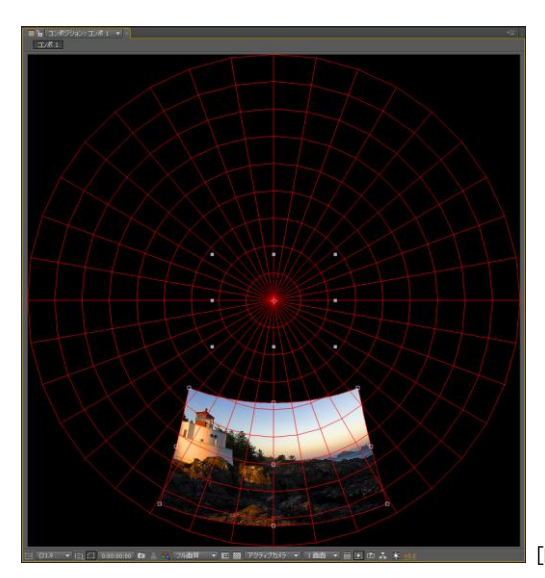

■ [Projection]を[Fisheye]に設定

[Projection]に[Panorama]を設定すると、素材映像をドームスクリーンのグリッドに沿って貼り付ける ことができます。この場合、やはり長方形の素材映像は中心から見ても長方形に見えず、高い位置に貼り 付けるほど上端が狭くなります。これは通常、横長のパノラマ画像やテキストを見やすく貼り付けるため に使用します。

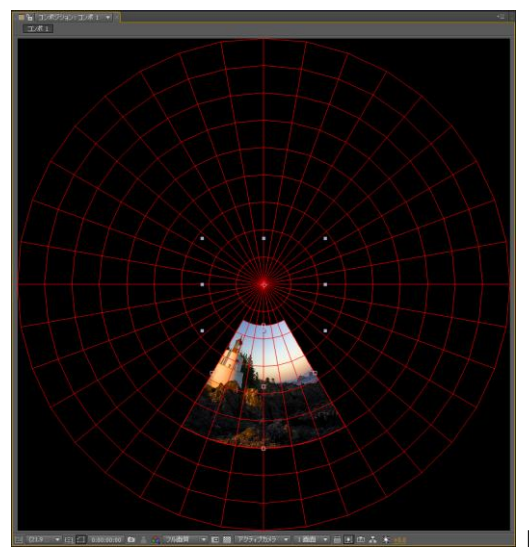

■ [Projection]を[Panorama]に設定

[DomeXF]/[Advanced]内の[Sampling]を選択することで、レンダリング品質を設定することができます。[Area]では高画質な結果が得られますがレンダリングに時間がかかります。[Bi-Linear]では映像品質を落とすかわりにレンダリング速度が向上します。